## **UPDATE INSTRUCTIONS**

## VersiControl Smart System Plus Over-The-Air Updates

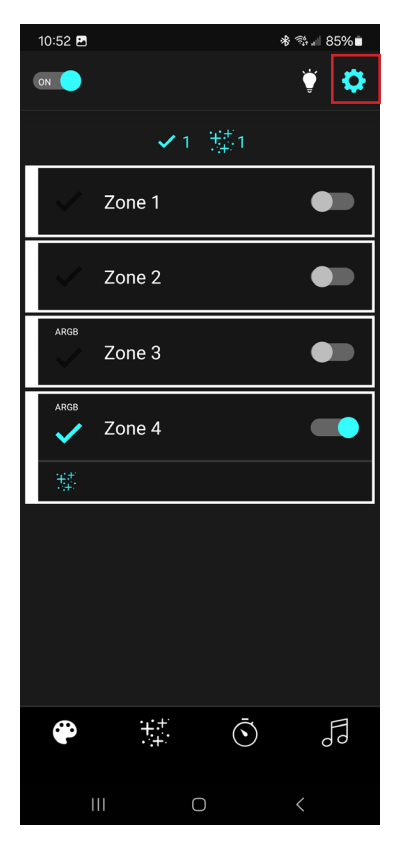

Open the ITC VersiControl app and click on the gear in the upper right hand corner

| 10:52 🖬          |                | * 🕸 🖩 85% 🖿 |
|------------------|----------------|-------------|
| <b>&lt;</b> Back |                | ý           |
|                  | Help & Support |             |
|                  | Manage Devices |             |
|                  | Find Devices   |             |
|                  | About          |             |
|                  |                |             |
|                  |                |             |
|                  |                |             |
|                  |                |             |
|                  |                |             |
|                  |                |             |
|                  |                |             |
|                  |                |             |
|                  | 0              | <           |

Select Manage Devices

| 10:52 🖬          |                             | ≉ 🕸 🖩 85% 🖿    |
|------------------|-----------------------------|----------------|
| <b>&lt;</b> Back |                             | Ť              |
| RGBW (2-Zon      | e) + ARGB (2-Zon            | e)             |
| Unique ID: FB    | :2D:4F:86:AE:61             |                |
| Set Passcode     |                             | Remove Device  |
|                  | Expand                      |                |
|                  | $\sim$                      |                |
|                  |                             |                |
|                  |                             |                |
|                  |                             |                |
|                  |                             |                |
|                  |                             |                |
|                  |                             |                |
|                  |                             |                |
|                  |                             |                |
|                  |                             |                |
|                  |                             |                |
|                  |                             |                |
|                  |                             |                |
|                  |                             |                |
|                  |                             |                |
| S                | Updates Avai<br>Check For M | ilable<br>Iore |
|                  |                             |                |

Select Updates Available

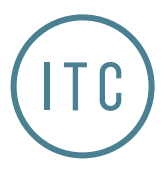

3030 Corporate Grove Dr. Hudsonville, MI 49426 Phone: 616.396.1355 **itc-us.com** 

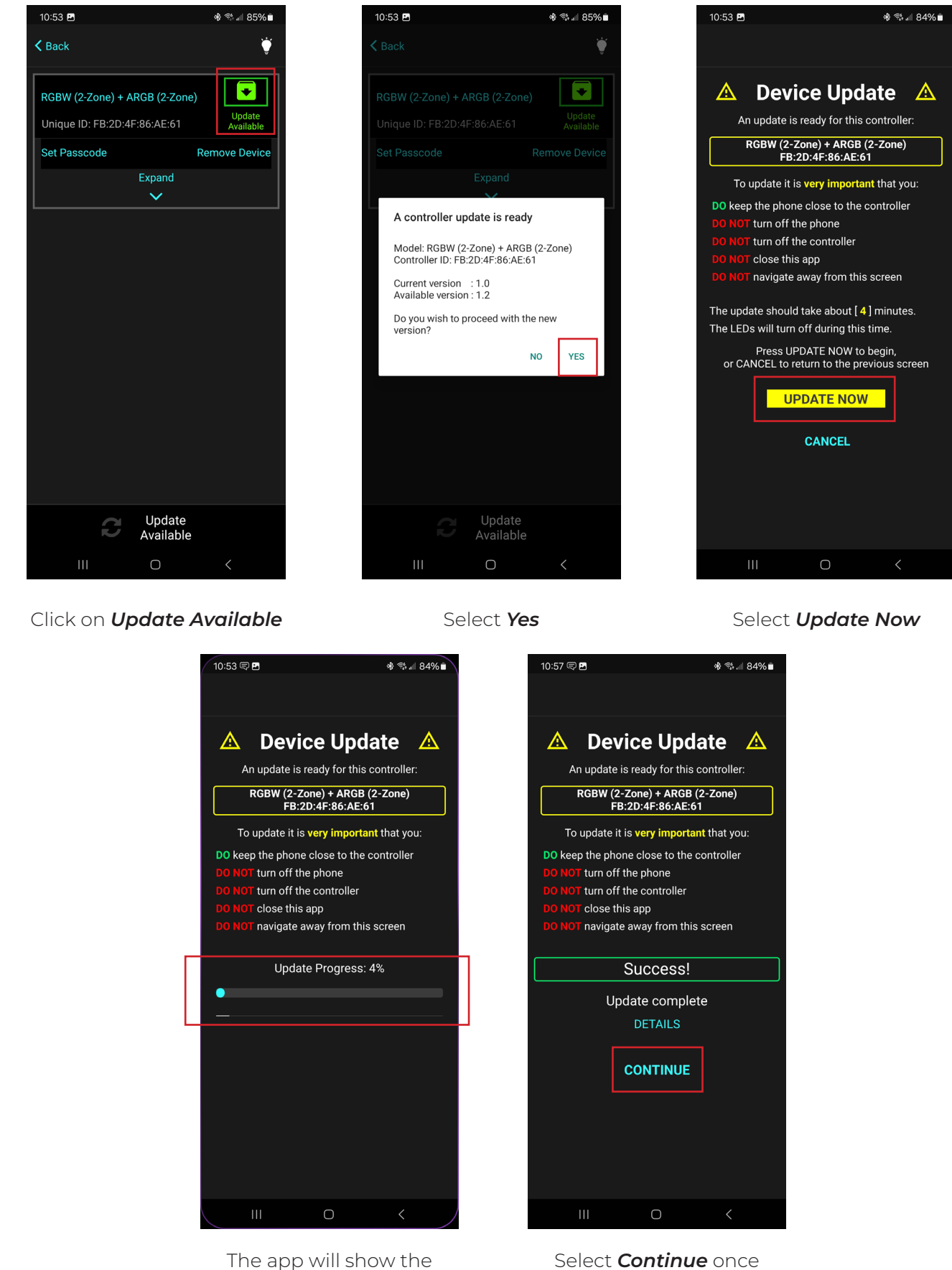

update progress

update is complete

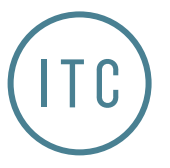

3030 Corporate Grove Dr. Hudsonville, MI 49426 Phone: 616.396.1355 **itc-us.com**  For warranty information please visit www.itc-us.com/warranty-return-policy Rev A • 01/12/24